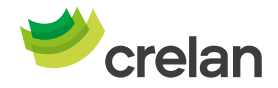

## Comment effectuer un achat en ligne par carte de crédit via ordinateur ?

- 1. Effectuez votre achat en ligne sur le site souhaité. Choisissez de payer avec votre carte de crédit.
- 2. Entrez les détails de votre carte de crédit.

| Numéro de carte                                        |
|--------------------------------------------------------|
| 0000-0000-0000-0000                                    |
| Les chiffres au recto de la carte                      |
|                                                        |
| Date d'expiration                                      |
| MM / AA                                                |
| Souvent mentionnée sur la carte par "Valide jusqu'au". |
|                                                        |
|                                                        |
|                                                        |
|                                                        |
|                                                        |
| Nom sur la carte                                       |
|                                                        |
|                                                        |
|                                                        |
| Enregistrer ma carte (?)                               |
|                                                        |
| Continuer                                              |
|                                                        |
|                                                        |

**3.** Vous aurez désormais le choix de signer la transaction via le Digipass ou via Crelan Sign.

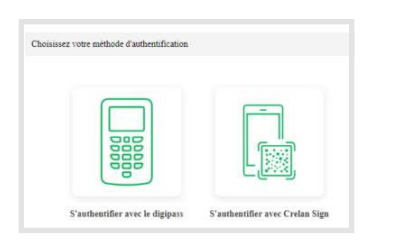

## Conseil:

Si vous ne voyez pas immédiatement l'icône de Crelan Sign, vous devez simplement faire défiler vers le bas la fenêtre à l'aide de la barre de droite.

Si vous choisissez le Digipass : allumez le Digipass et scannez le code qui apparaît sur le site du commerçant. Vous recevrez alors l'instruction sur le Digipass pour signer la transaction avec votre code pin.

Si vous choisissez Crelan Sign : rendez vous sur l'application mobile et cliquez sur le bouton 'Crelan Sign ' sur l'écran d'accueil . Vous pouvez désormais scanner le QR code proposé sur le site du commerçant après quoi vous pourrez signer la transaction avec votre code pin mobile.

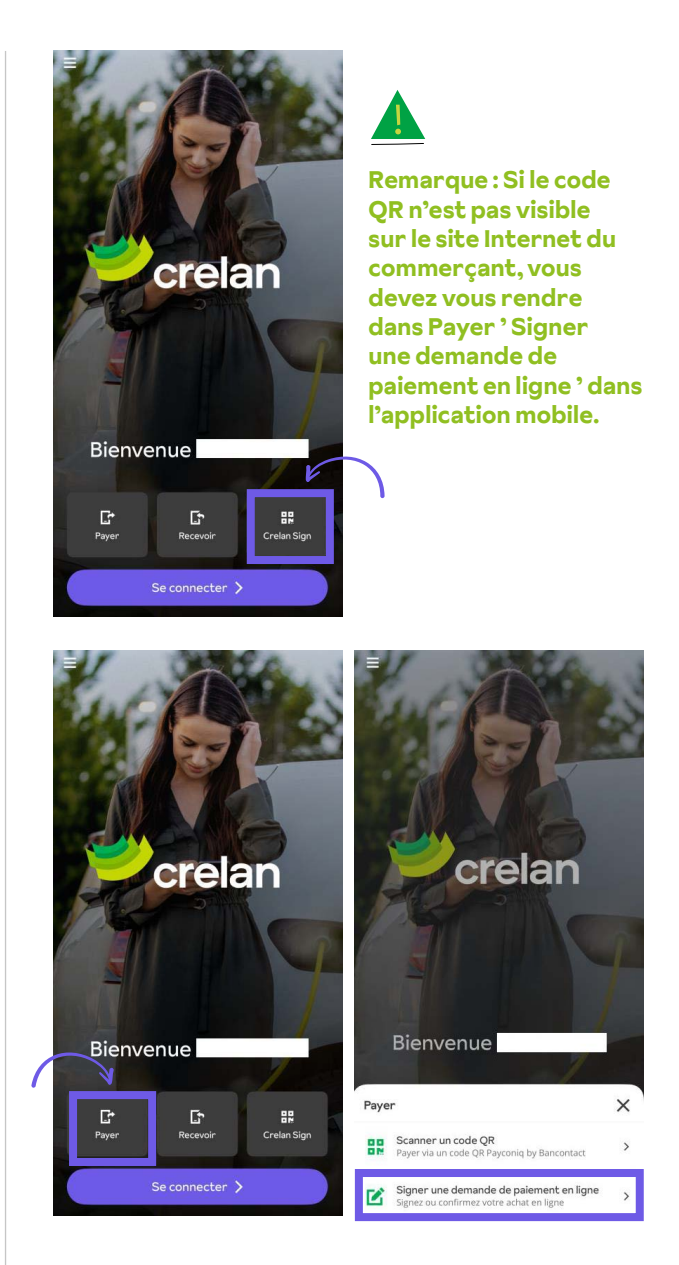

Dans l'app, vous y verrez les détails de la transaction en ligne, après quoi vous devrez signer la transaction avec le code pin mobile.

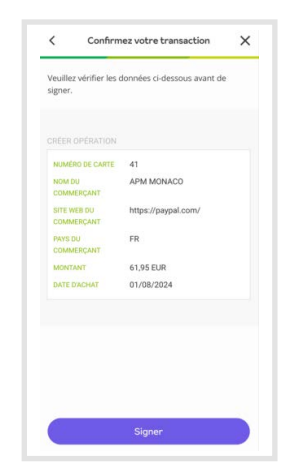

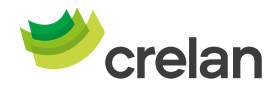

## Comment effectuer un achat en ligne par carte de crédit via smartphone ?

- 1. Effectuez votre achat en ligne sur le site souhaité via votre smartphone. Choisissez de payer avec votre carte de crédit.
- 2. Entrez les détails de votre carte de crédit.

| Numéro de carte                           | ۵        |
|-------------------------------------------|----------|
| Date d'expiration (MM/AA)                 |          |
| Saisissez une date d'expiration valide    |          |
| Code de sécurité                          | 3        |
| Entrez le CVV ou code de sécurité sur vot | re carte |
|                                           |          |

**3.** Vous aurez désormais le choix de signer la transaction via le Digipass ou via Crelan Sign.

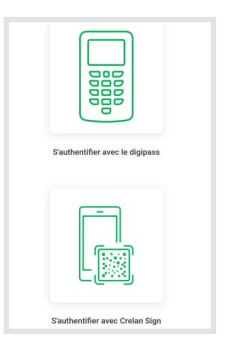

**Conseil :** Si vous ne voyez pas l'immédiatement l'icône de Crelan Sign , vous pouvez faire défiler la fenêtre vers le bas.

Si vous choisissez le Digipass : allumez le Digipass et scannez le code qui apparaît sur le site du commerçant. Vous recevrez alors l'instruction sur le Digipass pour signer la transaction avec votre code pin.

Si vous choisissez Crelan Sign , vous serez redirigé vers l'application où vous pourrez signer la transaction avec votre code pin mobile.

## Remarque : Dans certains cas, vous pouvez voir cet écran :

| Commerçant:                                                                                                    | Handelsonderneming Vincent Sni                                                                                             |
|----------------------------------------------------------------------------------------------------|----------------------------------------------------------------------------------------------------|
|                                                                                                    | ders                                                                                                    |
| Montant:                                                                                                    | 28,90 EUR                                                                                                    |
| Date:                                                                                                    | 30/06/2024 17:34:38 CET                                                                                                    |
| Numéro de carte:                                                                                                    | xxxxxxxxxxxx9588                                                                                                    |
| 'authentifier avec Crel<br>tape 1<br>uvrez Crelan Mobile et                                                                        | an Mobile                                                                                                    |
| fauthentifier avec Crei<br>tape 1<br>uvrez Creian Mobile et<br>emande de paiement o                                                | an Mobile<br>: choisissez 'Payer' > 'Signer une<br>en ligne'. Si vous vous êtes déjà                                       |
| authentifier avec Crel<br>ape 1<br>uvrez Crelan Mobile et<br>emande de paiement e<br>onnecté vous trouvez e<br>auve.               | an Mobile<br>. choisissez 'Payer' > 'Signer une<br>m ligne'. Si vous vous êtes déjà<br>zette option via le bouton d'action |
| dauthentifier avec Crel<br>tape 1<br>uvrez Crelan Mobile et<br>emande de paiement et<br>onnecté vous trouvez et<br>auve.<br>tape 2 | an Mobile<br>choisissez 'Payer' > 'Signer une<br>nı ligne'. Si vous vous êtes déjà<br>cette option via le bouton d'action  |

Attention : il arrive parfois que l'écran vous demande de scanner un code QR, vous devez l'ignorer et accéder quand même à la demande de paiement en ligne dans la Crelan Mobile App. Vous devez ensuite ouvrir l'application Crelan Mobile et cliquer sur 'Payer' - 'Signer une demande de paiement en ligne'.

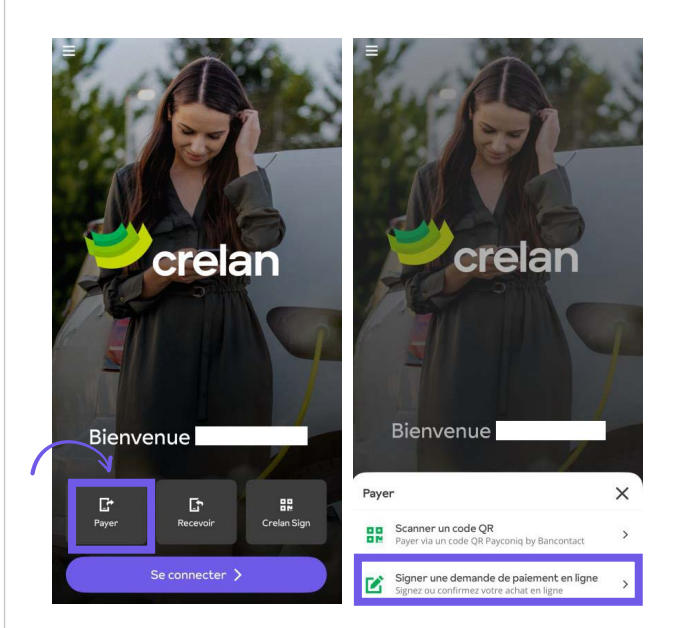

Dans l'app, vous y verrez les détails de la transaction en ligne, après quoi vous devrez signer la transaction avec le code pin mobile.

|        | Payer                | ×   |
|--------|----------------------|-----|
| Confir | mez votre transactio | on  |
| De     |                      |     |
| •      | Compte à vue<br>BE2: | EUR |
| A      | $\downarrow$         |     |
| A A    | APM MONACO           |     |
|        |                      |     |
| 61 Mo  | ,95                  | EUR |
| 61 Mo  | intant<br>,95        | EUR |
| €      | ntant<br>,95         | EUR |